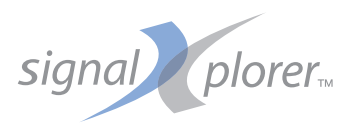

# DL9040/DL9140/DL9240 Series Digital Oscilloscope OPERATION GUIDE

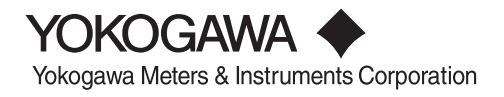

IM 701310-02E 3rd Edition Thank you for purchasing the DL9000 (DL9040/DL9040L/DL9140/DL9140L/DL9240/DL9240L) Digital Oscilloscope. This operation guide is designed to bring first-time users quickly up to speed with the basic operations of the DL9000. There are two other manuals for the DL9000 in addition to this operation guide: the DL9000 User's Manual (IM701310-01E) that explains all of the functions of the instrument, and the Communications Interface User's Manual (IM701310-17E, CD-ROM) that provides a more in-depth description of the instrument's communications functions. Please refer to all of these manuals when operating the instrument.

## Note \_\_\_\_\_

- The contents of this manual are subject to change without prior notice as a result of improvements in the instrument's performance and functions. Display contents illustrated in this manual may differ slightly from what actually appears on the screen.
- Every effort has been made in the preparation of this manual to ensure the accuracy of its contents. However, should you have any questions or find any errors, please contact your nearest YOKOGAWA dealer.
- Copying or reproducing all or any part of the contents of this manual without the permission of Yokogawa Electric Corporation is strictly prohibited.

## Trademarks \_\_\_\_\_

- Adobe, Acrobat, and PostScript are trademarks or registered trademarks of Adobe Systems Incorporated.
- The company and product names used in this manual are not accompanied by the trademark or registered trademark symbols (TM and ®).
- Other company and product names are trademarks or registered trademarks of their respective holders.

## Revisions ——

| 1st Edition | June 2006  |
|-------------|------------|
| 2nd Edition | June 2008  |
| 3rd Edition | April 2009 |

# Contents

| Flow of Operation                           | 3  |
|---------------------------------------------|----|
| Names and Functions of Front Panel Controls | 4  |
| Parts of the Screen                         | 7  |
| Basic Key and Rotary Knob Operation         | 10 |
| Introduction to Main Functions              | 12 |
| Working with the DL9000                     | 17 |
| Preparing for an Observation                | 17 |
| Displaying a Waveform on the Screen         | 19 |
| Changing Waveform Display Conditions        | 20 |
| Changing Trigger Settings                   | 22 |
| Measuring a Waveform                        | 24 |
| Zooming a Waveform                          | 25 |
| Printing and Saving a Waveform              | 26 |

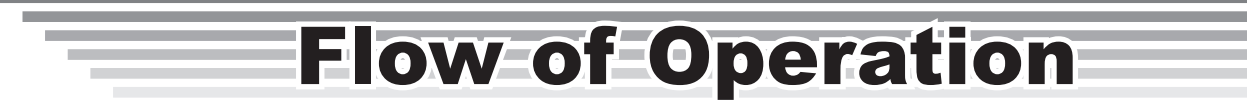

The chart below is provided to give first-time users an easy-to-understand glimpse of the overall flow of the DL9000's operation. It is not intended to describe the flow of operations exactly as they are presented in this manual. For details about specific items introduced in the pages within, refer to the corresponding chapter or section in the user's manual as indicated by the arrows ( $\blacktriangleright$ ).

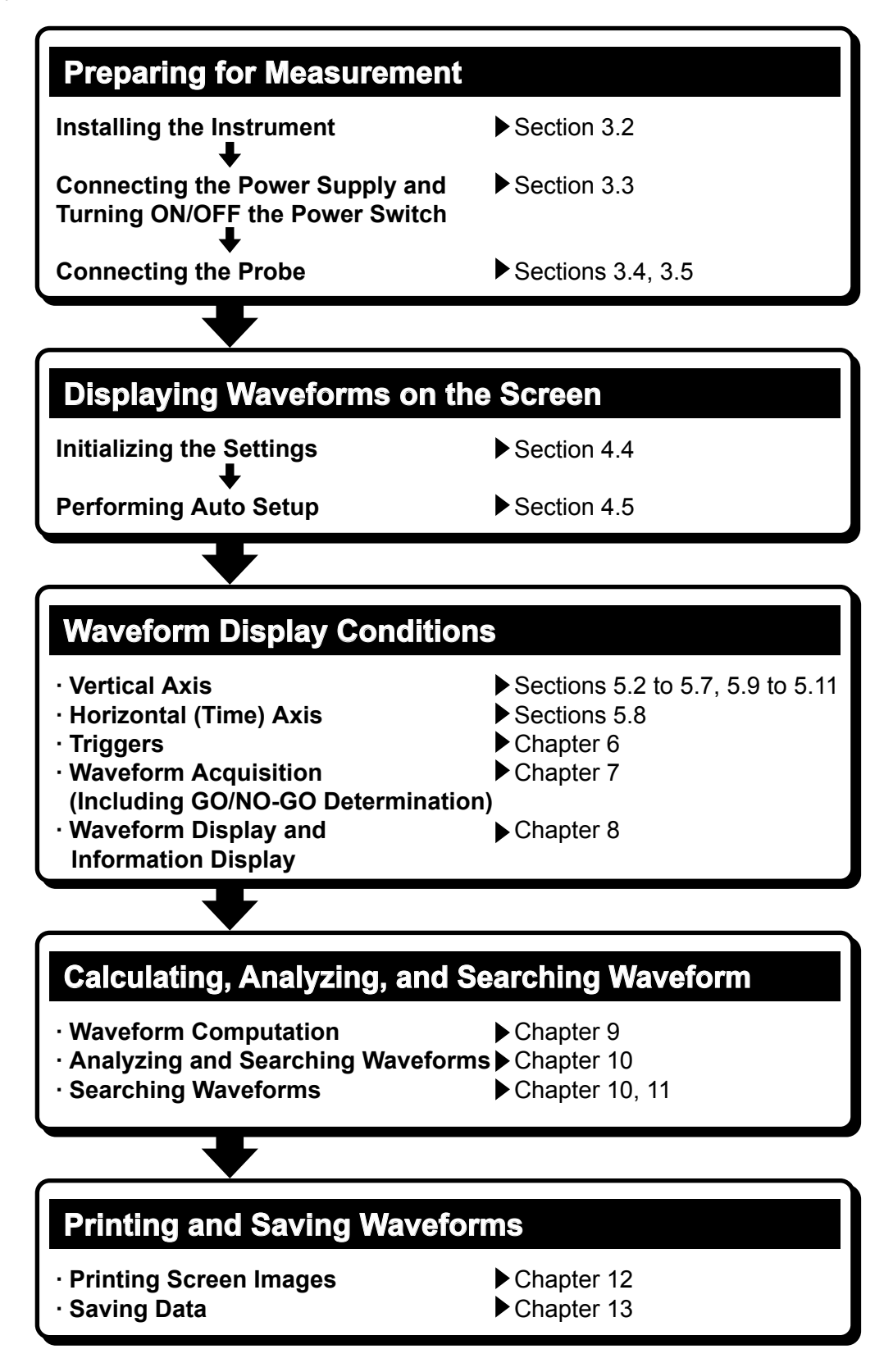

# Names and Functions of Front Panel Controls

This section introduces the names of the various keys and knobs that appear on the front panel, and provides a brief explanation of what functions they control. For details about specific items introduced in the pages within, refer to the corresponding chapter or section in the user's manual as indicated by the arrows ( $\blacktriangleright$ ).

CH1 to CH4 keys ► Chapter 5 These display menus for switching the display of each channel ON/OFF, coupling, probe type, offset voltage, bandwidth limit, expansion or reduction of the vertical axis, and waveform labels. Pressing one of these keys before using the V/DIV knob assigns the corresponding channel to the V/DIV knob operation. Each CH key lights when the corresponding channel is ON.

### Vertical Axis

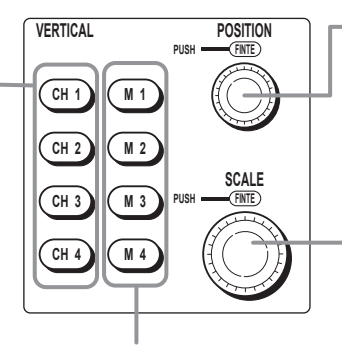

M1 to M4 keys ► Chapter 9, Chapter 14 These keys are used for waveform calculation settings, and settings relating to reference waveforms. Each key lights when the display is ON.

#### POSITION knob Section 5.3

When the voltage range is changed, you can change the center position. This knob includes a push switch, and can be pressed to change the resolution of the setting. Normal (Coarse) resolution is 1 div, and when pressed, lighting the Fine indicator, the resolution is 0.01 div.

#### SCALE knob Section 5.7

This sets the vertical axis sensitivity. Before turning this knob, press one of the CH1 to CH4, or M1 to M4 keys, to select the waveform adjusted. If you change this while waveform acquisition is stopped, the change takes effect when waveform acquisition is restarted. This knob includes a push switch, and can be pressed to change the resolution of the setting. When the knob is pressed, lighting the Fine indicator, the resolution is finer.

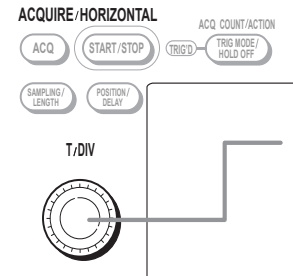

### **Horizontal Axis**

#### TIME/DIV knob ► Section 5.8

Sets the time axis scale. If you change this while waveform acquisition is stopped, the change takes effect when waveform acquisition is restarted.

### Triggers

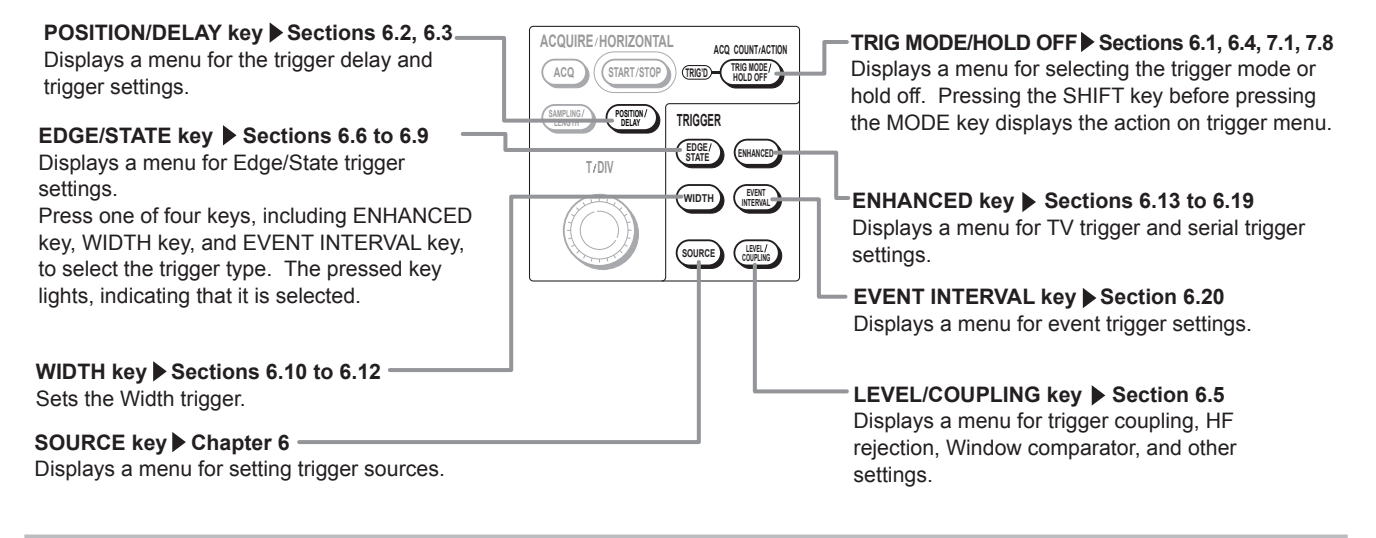

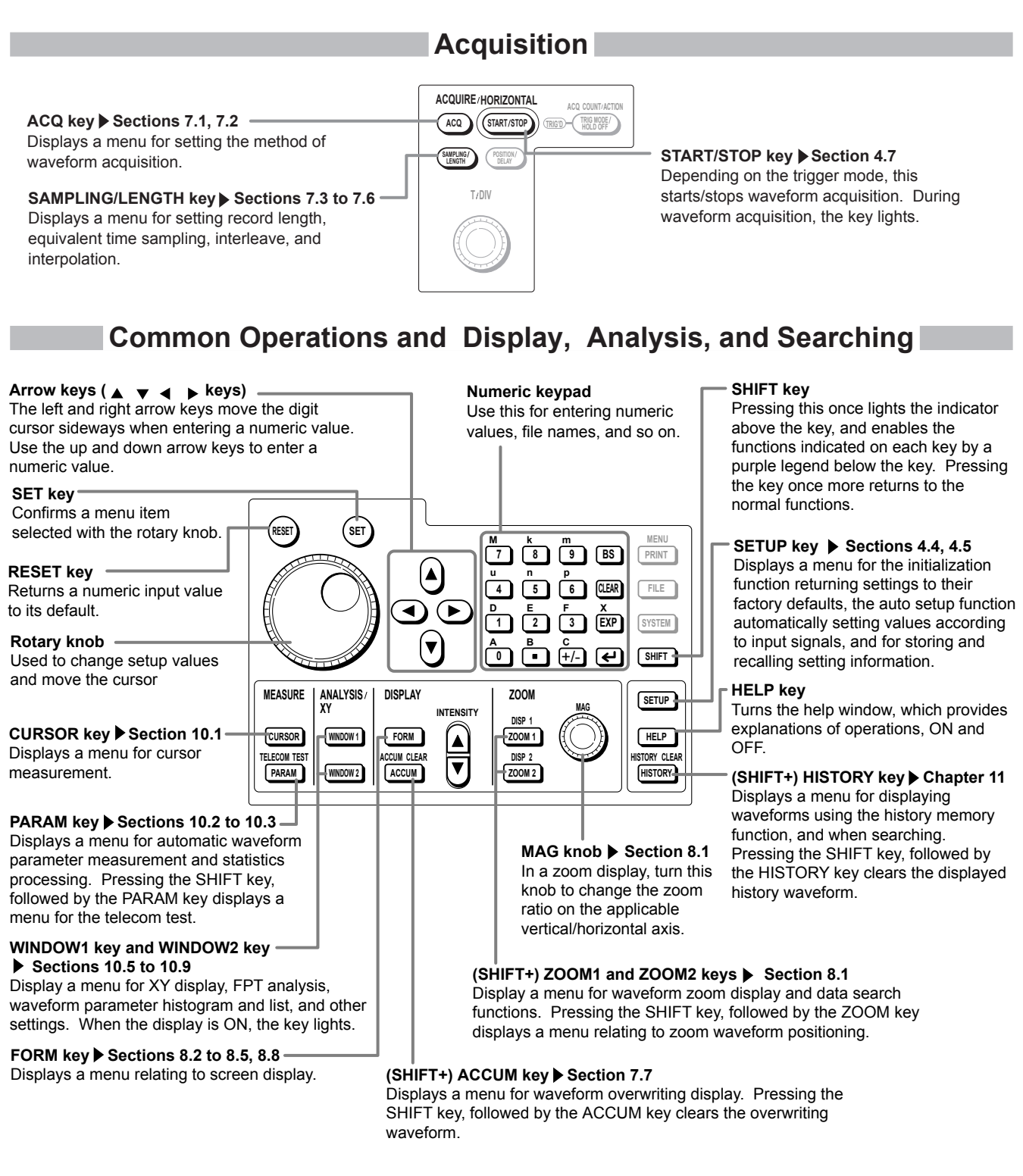

### **Printing Screen Images and Saving/Loading Data**

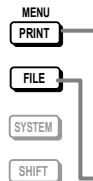

(SHIFT+) PRINT key ► Sections 12.2 to 12.4, 13.8 Prints the screen image data. Pressing the SHIFT key, followed by the PRINT key displays a menu when printing the screen image data to the internal printer or USB printer.

► FILE key ► Sections 13.4 to 13.7, 13.9 to 13.12 Displays a menu for data saving and recall operations using a PC card or USB memory.

### Calibration, Ethernet Communications, and Other Operations

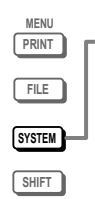

SYSTEM key Sections 3.6, 4.8, 13.13, chapter 15, and 17

Displays a menu relating to calibration, network, computer interface settings, date and time, message language, click sound, self-test, and storage media formatting.

Displays system information (which options are installed, and firmware version).

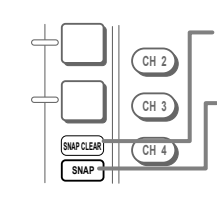

SNAP CLEAR key ▶ Section 8.7 Clears snap shot waveform.

SNAP key ► Section 8.7 Displays a non-updating copy of the currently displayed waveform on the screen in white.

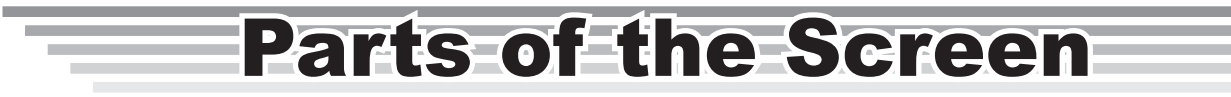

This section introduces the menus and symbols appearing on the DL9000 screen. For details about specific items introduced in the pages within, refer to the corresponding chapter or section in the user's manual as indicated by the arrows ( $\triangleright$  or  $\bullet \bullet \bullet \triangleright \square$ ).

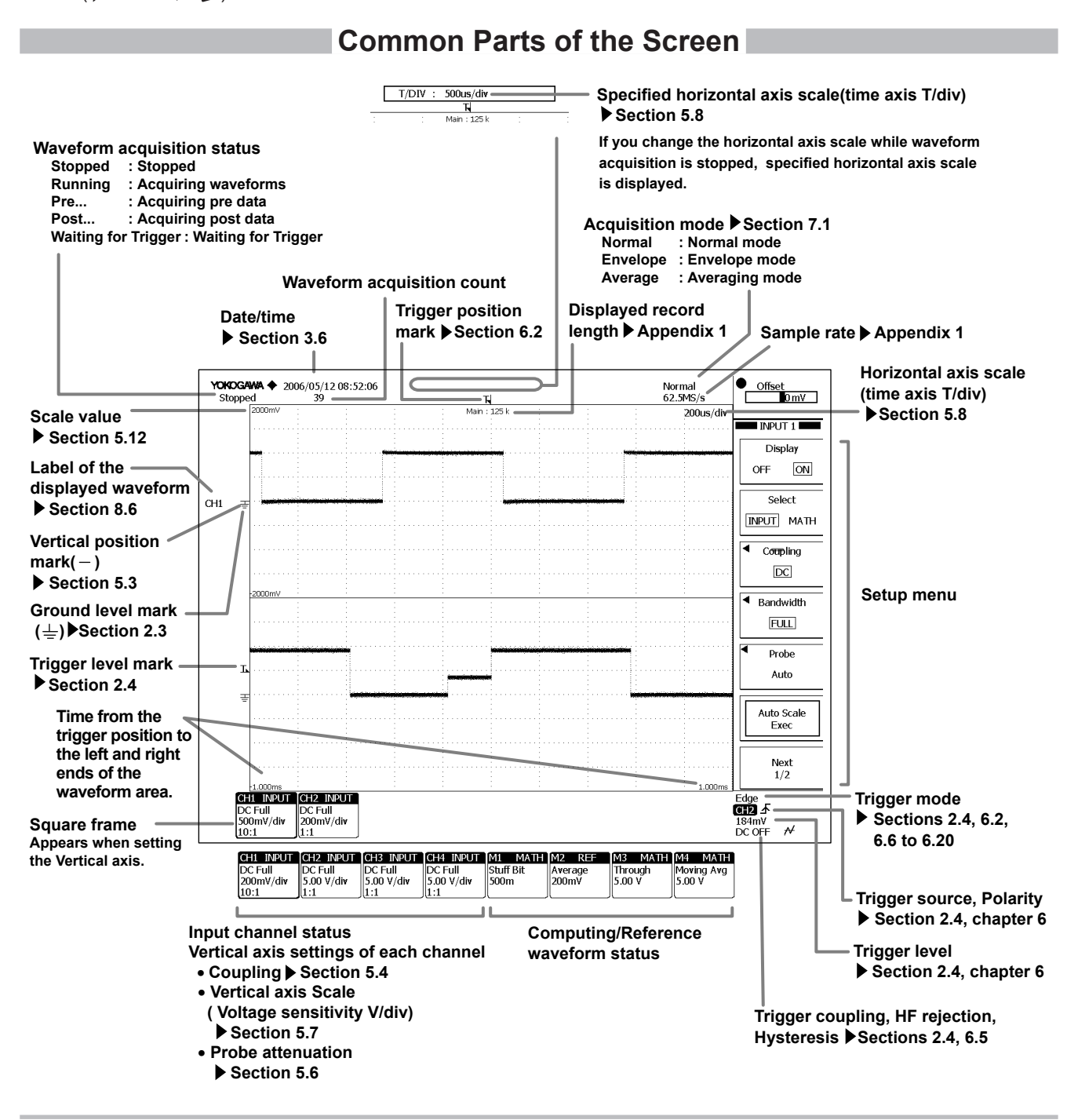

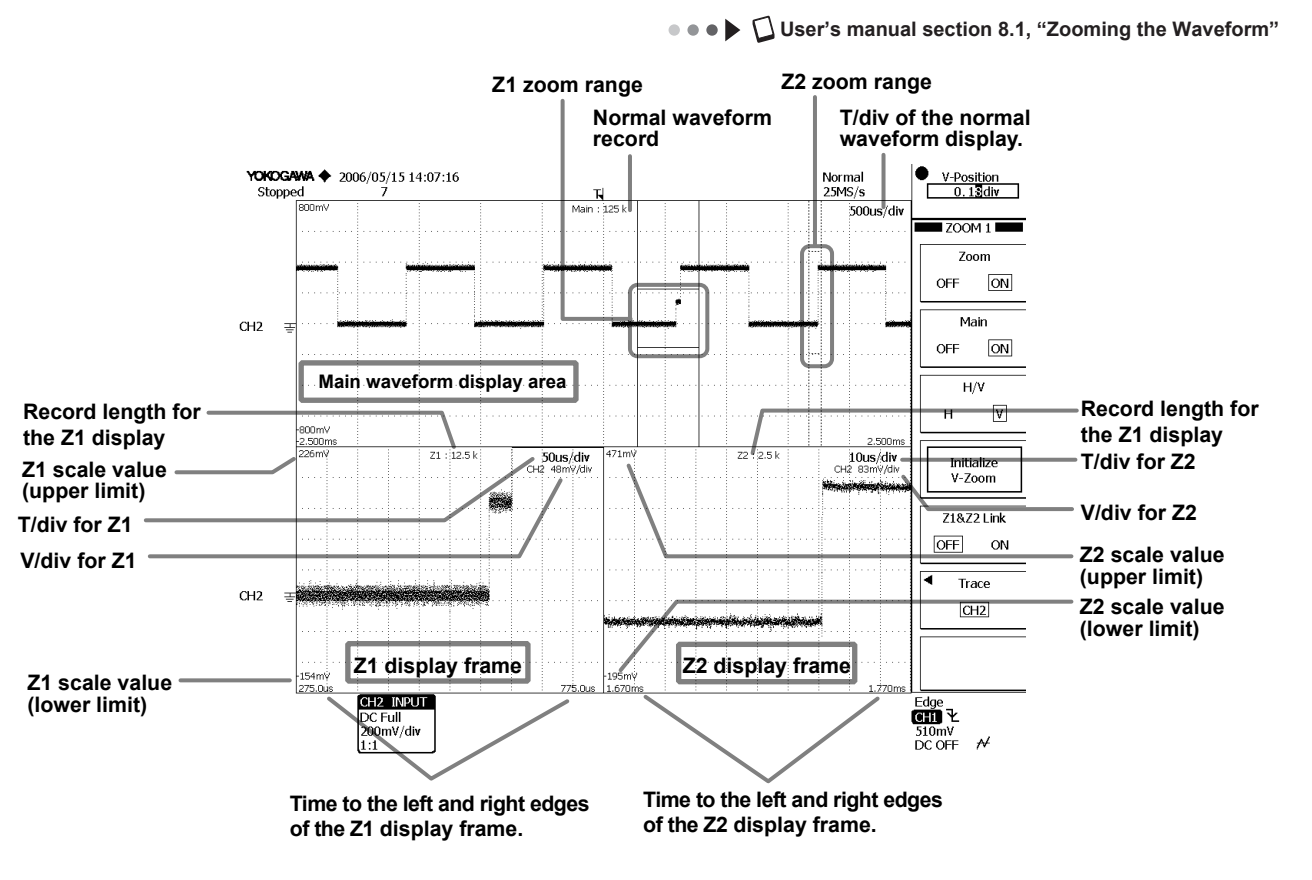

### Screen When Displaying Zoomed Waveforms

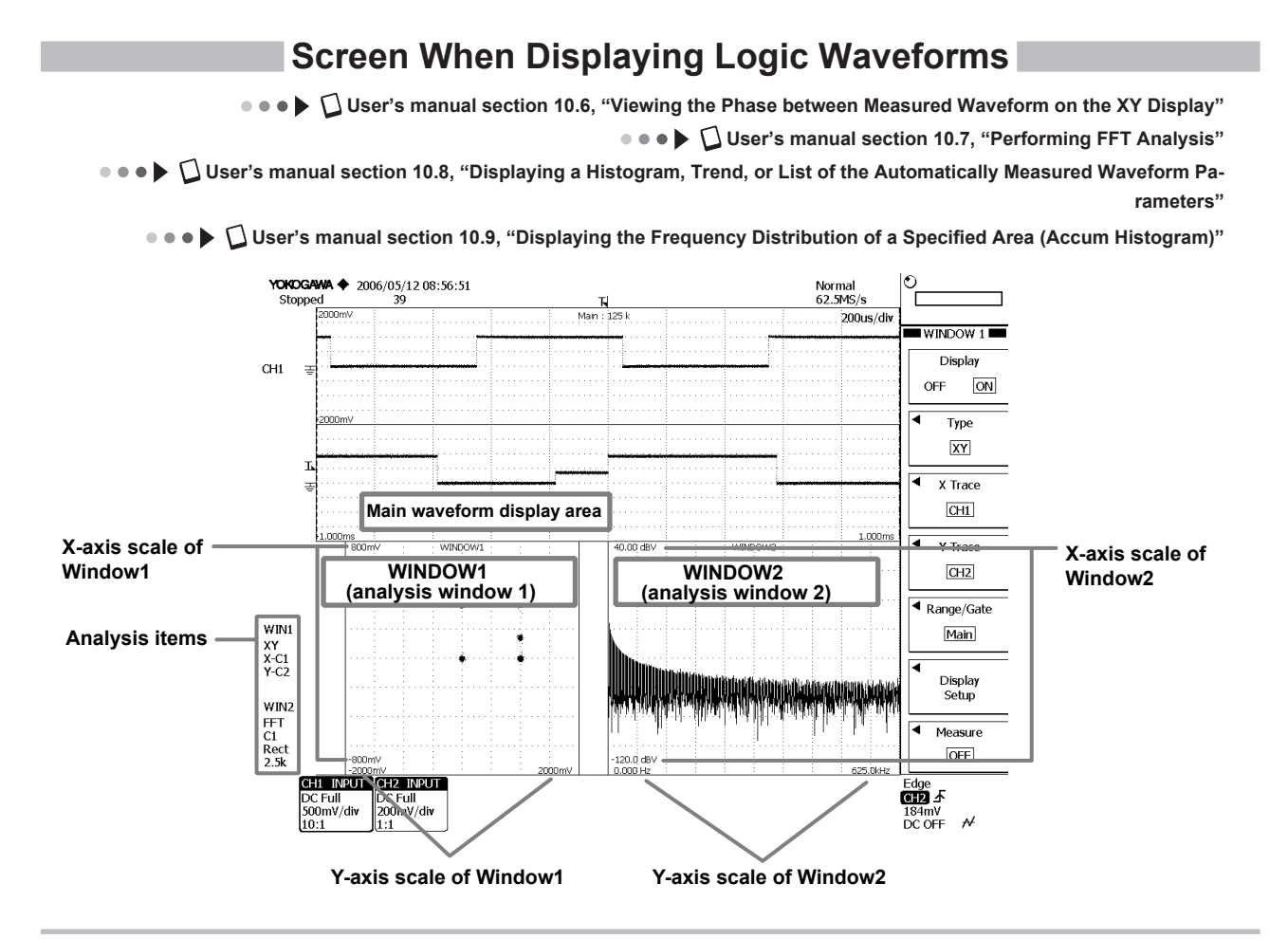

#### IM 701310-02E

9

# **Basic Key and Rotary Knob Operation**

This section describes key and rotary knob operations which are basic operations for setting the DL9000.

### **Basic Key Operations**

#### Operations When a Setup Menu Is Displayed **ZOOM 1 Menu** (Menu that appears when ZOOM 1 is pressed) Setup menu ESC key Clears a setup menu or a setup dialog box. ESC Normal H-Po 62.5MS/s 200us/di Turn the rotary knob to change the setting. ZOOM 1 Zoom A type of menu in which the item is selected from the displayed choices ON OFF (ON or OFF in this case) Mair The selected item switches each time you press the soft key. OFF ON The selected item (ON in this example) is highlighted. H/V H A type of menu in which a selection menu is opened for H-Pos/Z1&Z2 Link selecting items (with a < mark) 20us/div - 2. 20 div OFF ON Press the soft key to display the selection menu. Press a soft key corresponding to the item you want to select. Auto Scroll A type of menu in which the item is selected using the rotary knob (with ● and <sup>②</sup> marks) Setup Press a soft key to select a menu you want to control using the rotary knob Pattern#/Mark No match ( >: selected, · : not selected). OFF Turn the rotary knob to change the setting. . . . CH2 ▲ DC OFF A Note How to display the setup menu marked with purple characters on the front panel Press the SHIFT key to illuminate the SHIFT key, and then press the key Soft keys corresponding to the setup menu marked in purple.

#### Operations When a Setup Dialog Box Is Displayed Waveform Parameter Setup Dialog Box

(When the Item soft key is pressed on the setup menu that appears when PARAM is pressed)

|                | -Setup dia        | alog box      |           | Use the rotary knob or arrow keys to select the              |
|----------------|-------------------|---------------|-----------|--------------------------------------------------------------|
| ALL OFF        | Copy to All Trace | High/Low      | Mode      |                                                              |
| _ ]]™мах       | □ ʃ] ʃ Min        | □ 打打 High     |           | $\frac{1}{1}$ Press the SET key to select or deselect items. |
| □ <u>Л</u> р-р | Hi-Low            | +Over         | Over      | A $\checkmark$ mark is displayed for the selected items.     |
| □ Å Rms        | □ \ Mean          | □ \/\́\\ Sdev | IntegTY   |                                                              |
| C.Rms          | C.Mean            | C.Sdev        | C.IntegTY |                                                              |
| □ /\/ v1       | □ \\ v2           |               |           |                                                              |
| Freq           | □ \\ 1/Freq       |               | Burst     |                                                              |
| +Width         | □ \\              | Period        | Duty      |                                                              |
| Rise           | □ ͡               | Rise/Fall S   | Setup     |                                                              |
| □∦⊿τ           | Delay             | * Delay Se    | tup       |                                                              |
|                |                   |               |           | 1                                                            |

Cotum dialog how

Use the rotary knob or arrow keys to select the item you want to set.

(When these soft keys in the setup menu are pressed while the setup dialog box above is displayed: Area/Calc > Calc)

| ALL OFF                 |                      |
|-------------------------|----------------------|
| $\Box$ Calc 1 = Max(C1) | Press the SET key to |
| Calc 2 = Min(C2)        |                      |
| Calc 3 = High(C3)       |                      |
| Calc 4 = Low(C4)        |                      |
|                         | 1                    |

Press the SET key to open a box used to enter a value or characters.

## Note

Press the ESC key to clear a setup menu or a setup dialog box from the screen.

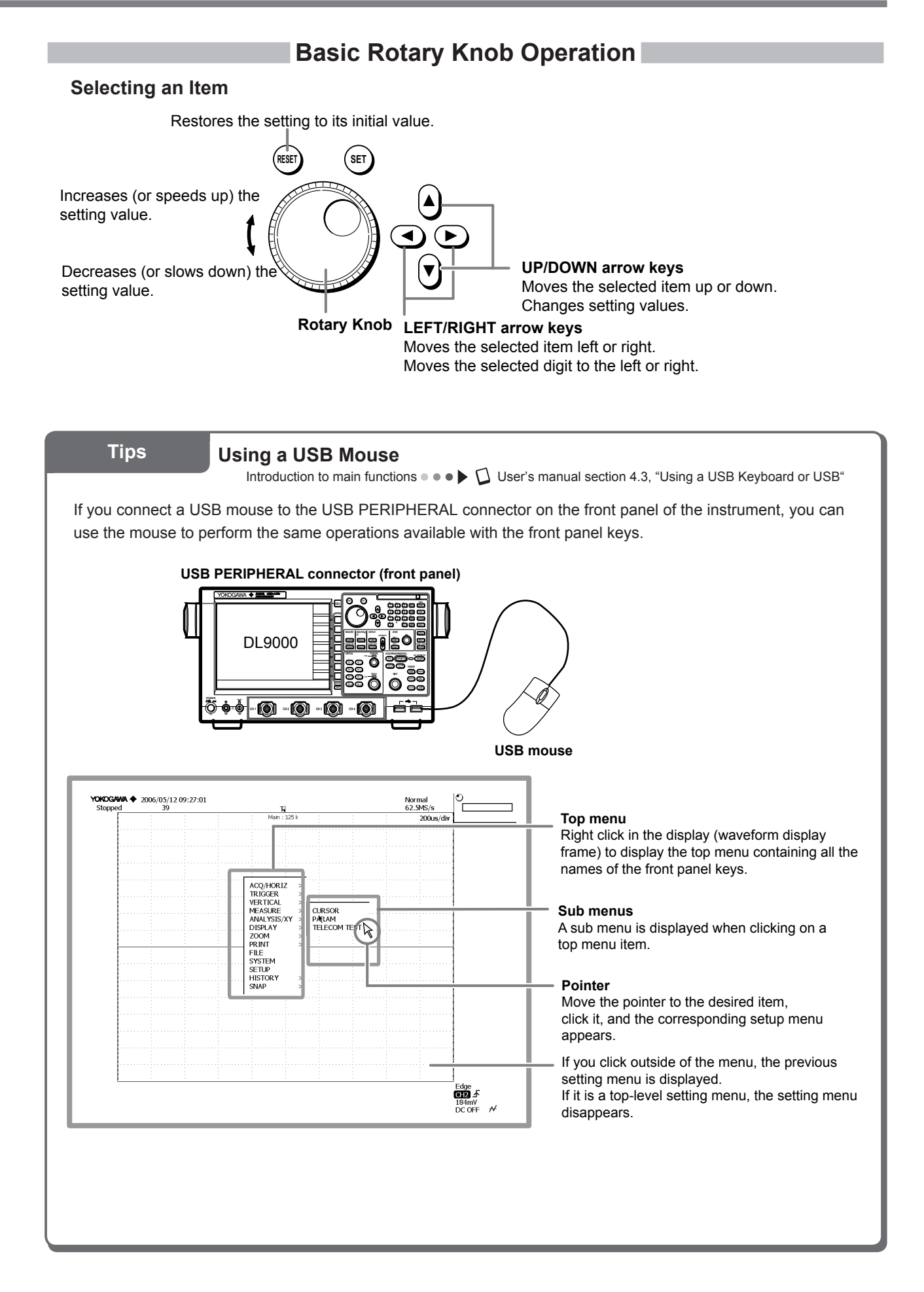

# **Introduction to Main Functions**

### Trigger

• • • • User's manual chapter 6, "Triggers"

There are three main categories of triggers: Edge/State triggers, Width triggers and Enhanced triggers.

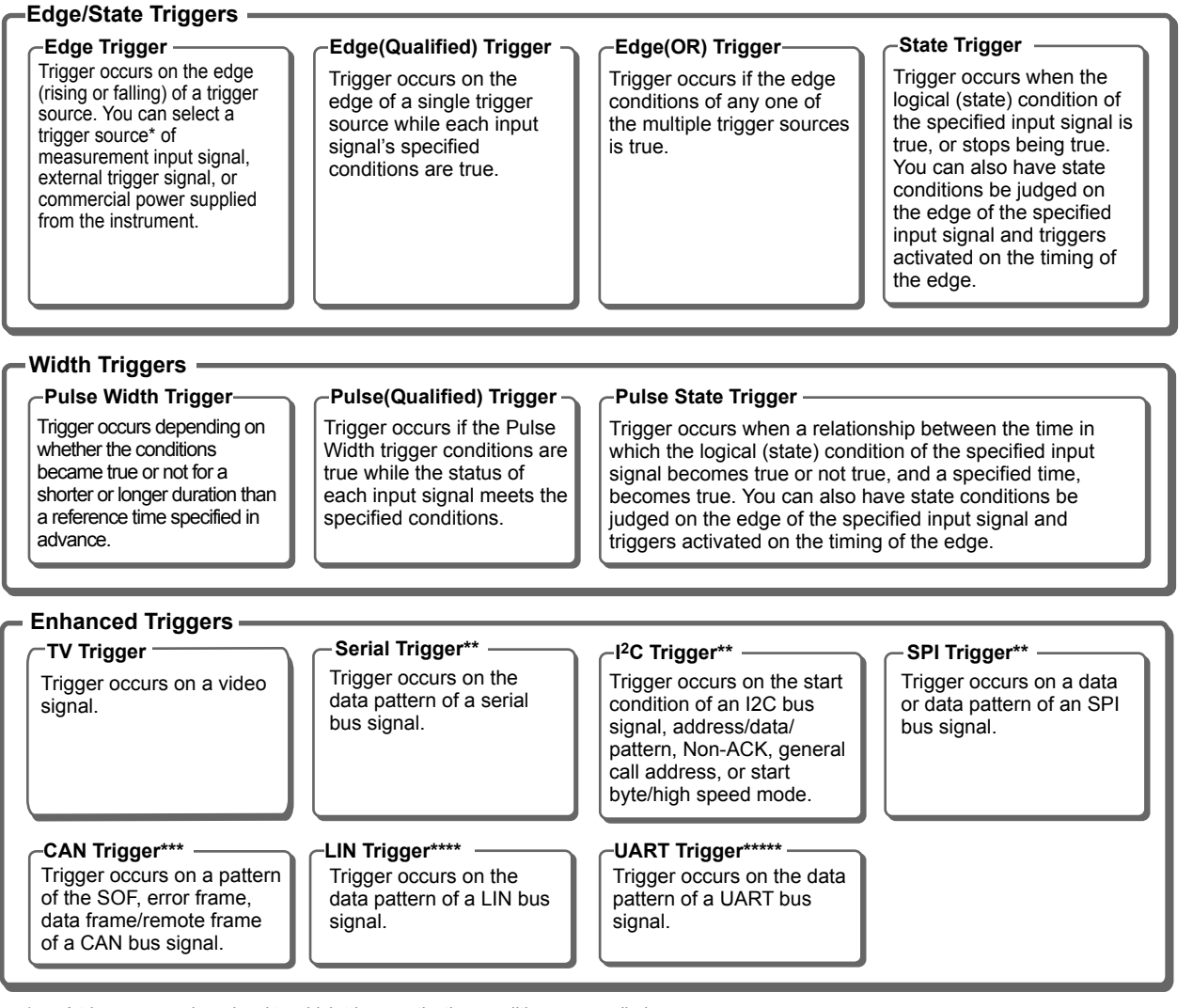

\* A trigger source is a signal to which trigger activation conditions are applied.

\*\* Supports software version 1.60 or later.

\*\*\* Supports software version 2.00 or later.

\*\*\*\* Supports software version 2.40 or later.

\*\*\*\*\* Supports software version 4.20 or later.

### History Memory

• • • • User's manual Capture 11, "Displaying History Waveforms"

When measuring waveforms, numerical data is being loaded into the acquisition memory, and that data can be viewed on the DL9000 screen as a waveform. When taking continuous measurements, even if you stop measurement when you see an abnormal waveform, the waveform usually scrolls off the screen by the time measurement stops, preventing you from viewing it carefully. But with the history memory function, you can display past waveform data that has been loaded into the acquisition memory while measurement is stopped. Also, you can search for waveforms within the history waveforms that meet specified waveform conditions. The following 6 search conditions are available.

Conditions for searching for waveforms passing through (or not passing through) a specified search zone: Waveform zone/rectangular zone/polygon waveform

Conditions for searching for waveforms that enter (or do not enter) a range of specified measured values. Automatic measurement of waveform parameters/FFT-calculated values/XY waveform area

Searching the History Waveforms Using Rectangular Zone

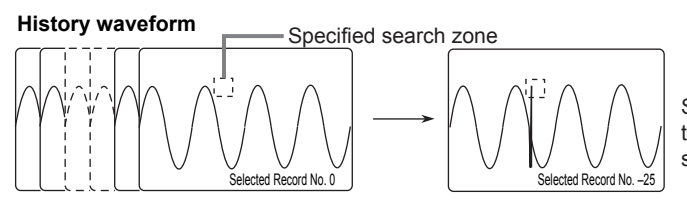

Searches for waveforms that pass through the specified search zone.

### Zooming a Waveform

••• EUser's manual section 8.1, "Zooming the Waveform"

You can expand (zoom) a displayed waveform along the time axis or voltage axis. Two areas of a waveform can be zoomed at the same time. This function is useful when you want to observe one part of a waveform in detail that was acquired over a long period of time. You can specify the area to be zoomed or the zoom position (position of the zoom box).

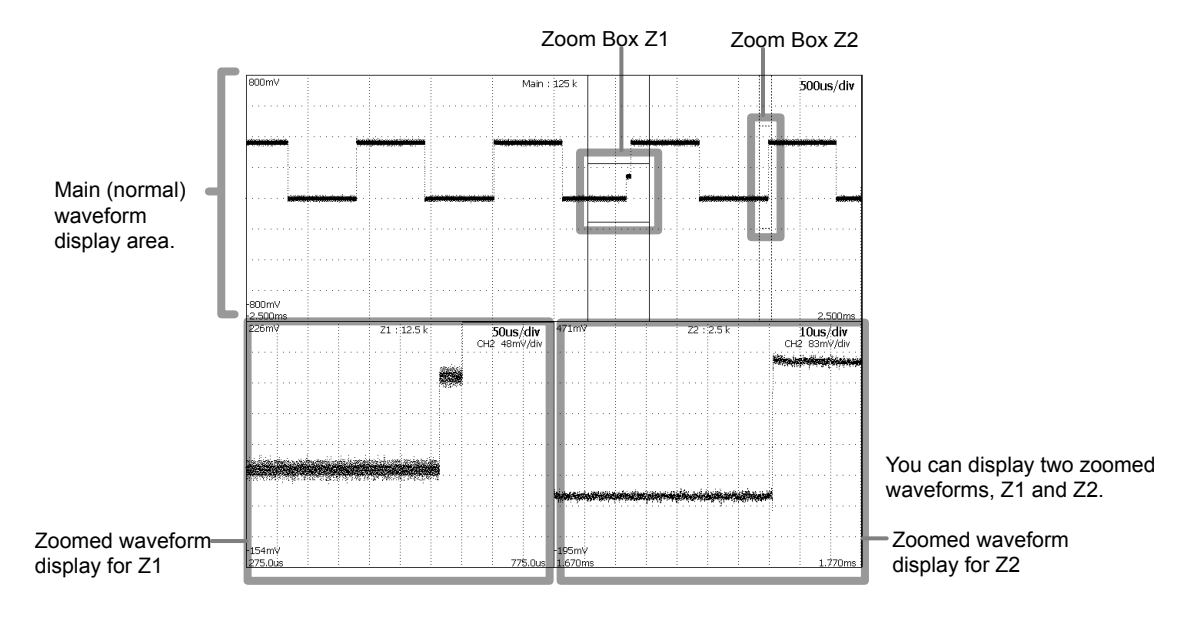

### X-Y Waveform Display

• • • • User's manual section 10.6, "Viewing the Phase between Measured Waveform on the XY Display"

This function takes the signal level of the specified waveform assigned to the X-axis (horizontal axis), and the signal level of another waveform assigned to the Y-axis (waveform for which display is ON), and displays the relationship between the two. You can observe an X-Y waveform and the normal T-Y waveform (waveform based on the time axis and signal level) simultaneously. Up to two X-Y waveforms can be displayed on the screen.

### Waveform Computation

••• • CUser's manual chapter 9, "Computation"

The following operations are available: arithmetic (+, -, x), linear scaling, integration, phase shift, moving average(smoosing), IIR filter, edge count, and rotary count. A maximum of eight computed waveform can be displayed.

### **Reference Waveform**

••• User's manual chapter 14, "Displaying Reference Waveforms"

Any of input waveforms, other computed waveforms, and previously stored input or computed waveforms can be selected for display.

You can also specify the reference waveform for waveform computation.

### **Displaying Accumulation**

••• LUser's manual section 7.7, "Displaying Accumulation"

The display time of old waveforms can be set longer than the waveform update period, so that newer waveforms are superimposed (accumulated) on older waveforms. There are two modes, as follows: Count

The specified number of waveforms are superimposed. A gradation is applied according to the data frequency. Time

Waveforms for the specified time are superimposed. A gradation is applied from older data to new.

### **Cursor Measurements**

• • • • User's manual section 10.1, "Making Cursor Measurements"

You can place cursors on a waveform to display the measured values at the points where the cursor intersects with the waveform. There are six types of cursor available: horizontal, vertical, H & V, VT, marker, and serial cursor.

### Automatic Measurement of Waveform Parameters

• • • • User's manual section 10.2, "Automated Measurement of Waveform Parameters"

This feature automatically measures parameters such as the maximum waveform level and frequency. It can measure 30 waveform parameters (including delay between channels) related to the voltage (vertical) axis, time (horizontal) axis, and waveform area.

| ALL OFF       | Copy to All Trace | High/Low M                             | lode              |
|---------------|-------------------|----------------------------------------|-------------------|
| 🗆 🎵 мах       | □ <u>]] [</u> Min | □ ौ ȚÎ High                            | □ <u>    </u> Low |
| 🗆 🕎 Р-Р       | □ ‡‡‡ Hi-Low      | +Over                                  | Over              |
| Rms           | □ \ Mean          | □ \\\\\\\\\\\\\\\\\\\\\\\\\\\\\\\\\\\\ | 🗆 😽 IntegTY       |
| C.Rms         | C.Mean            | C.Sdev                                 | C.IntegTY         |
| □∬/ v1        | □ ∬ v2            |                                        |                   |
| Freq          | 1/Freq            | □ flf Count                            | 口 ∰ Burst         |
| □\\\\\ +Width | □\\ -width        | Period                                 | Duty              |
| Rise          | Fall              | Rise/Fall Se                           | etup              |
| □∦⊿ı          | Delay             | * Delay Set                            | up                |

• Up to 16 arbitrary parameters can be displayed.

- A total of up to 100000 data values can be stored for all waveforms.
- The measured values of waveform parameters can be used in computations.

### **Statistical Processing**

User's manual section 10.3, "Performing Statistical Processing of the Measured Values of Waveform Parameters"
 User's manual section 10.8, "Displaying a Histogram, Trend, or List of Automatically Measured Waveform Parameters"

The following five results of statistical processing are performed on the same two measured items from automatic measurement of waveform parameters.

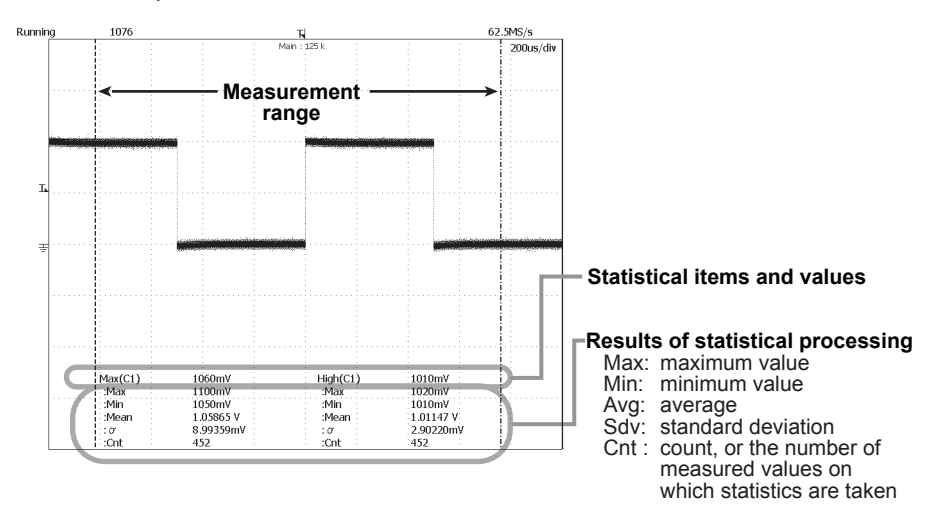

The following three types of statistical processing are available.

#### - Normal measurement/statistical processing

During measurement, all waveform data acquired up to the current time are measured for the selected measurement item and statistics are calculated.

- Measurement per cycle/statistical processing within the measurement range —

Waveforms are delimited every cycle from the left side of the screen to the right (oldest to youngest), then each cycle is measured for the selected measurement item and statistics are calculated.

#### - Measurement and statistical processing of history waveforms -

History waveforms are measured for the selected measurement item, and statistics are calculated. Measurement and statistics are taken starting with the oldest waveforms.

You can also display the measured results in a list, trend, or histogram.

### Snapshot

• • • • User's manual section 8.7, "Taking and Clearing Snapshots "

Using the Snapshot function, you can temporarily freeze a waveform on the screen that would ordinarily be lost when the screen is updated. Snapshot waveforms are displayed in white, allowing you to easily compare them with the updated waveforms. Furthermore, you can save snapshot waveforms to a memory medium, or print them out as screen images.

To delete a snapshot waveform, press the SNAP CLEAR key.

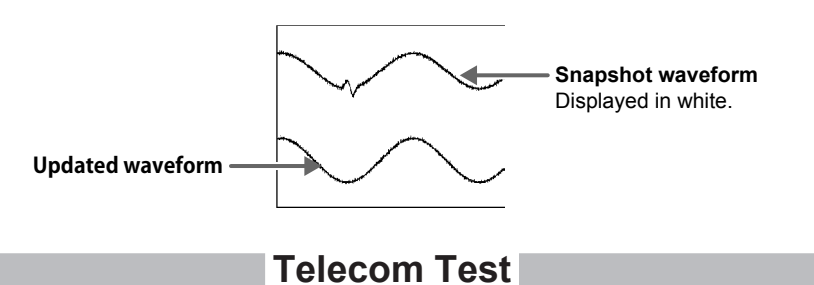

••• User's manual section 10.4, "Telecom Testing "

There are two types: a mask test used for analyzing communication signals, and an eye pattern automatic measurement of waveform parameters test (the eye pattern automatic measurement of waveform parameters function applies to firmware version 1.60 or later).

When you turn ON telecom test, the accumulate display (Count mode) automatically appears.

With the mask test, mask patterns created using the free software available on the Yokogawa Web site are loaded onto the DL9000, and the waveforms that pass through the mask portion are counted.

**Working with the DL9000** 

This section provides an example of how you can observe a probe compensation signal being output from the DL9000

### Preparing for an Observation

### **Connecting the Power Supply**

••• User's manual section 3.3, "Connecting the Power"

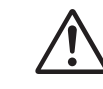

Before connecting the power supply, you must read the warnings in the user's manual listed in section 3.3, "Connecting the Power."

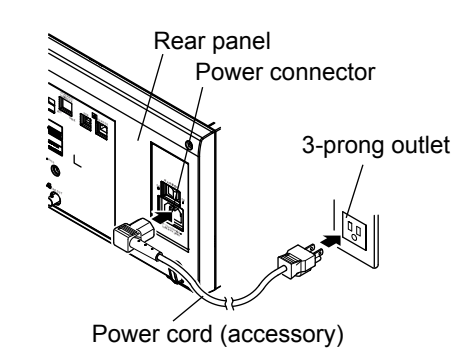

| Rated supply voltage:                   | 100 to 120 VAC/200 to 240 VAC |
|-----------------------------------------|-------------------------------|
| Permitted supply voltage range:         | 90 to 132 VAC/180 to 264 VAC  |
| Rated power supply frequency:           | 50/60 Hz                      |
| Permitted power supply frequency range: | 48 to 63Hz                    |

### Turning the Power Switch ON and OFF

• • • • User's manual section 3.3, "Connecting the Power"

Before turning ON the main power switch, check that the power switch on the front panel is turned OFF.

First turn ON the main power switch on the rear panel, then turn ON the power switch on the front panel.

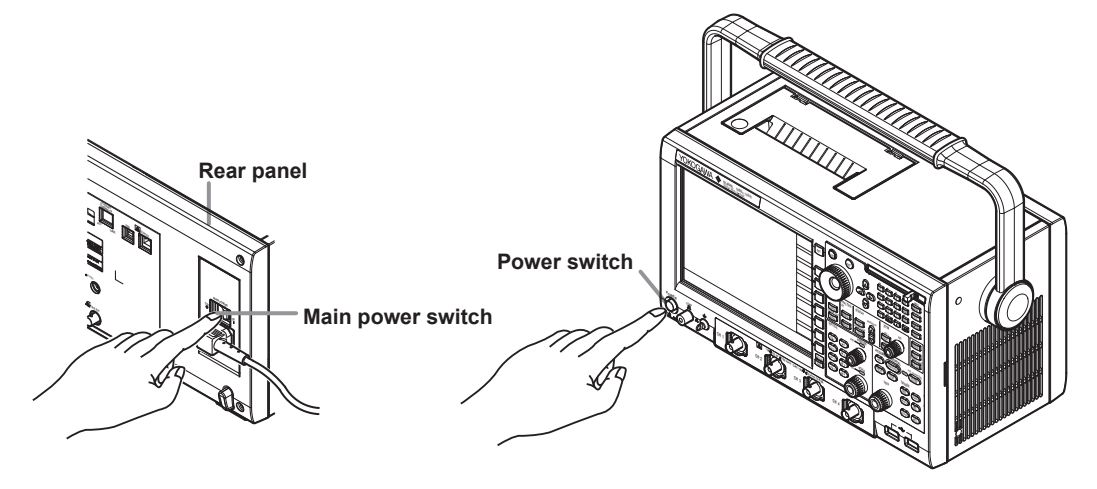

### Connecting the Probe

• • • • User's manual section 3.4, "Connecting the Probe"

• • • • User's manual section 3.5, "Compensating the Probe (Phase Correction)"

Before connecting the probe, you must read the warnings in the user's manual listed in section 3.5, "Compensating the Probe (Phase Correction)."

Connect a probe to the DL9000's measurement input terminal (CH1).

Connect the tip of the probe to the probe compensation signal output terminal on the front panel of the DL9000. Connect the probe's ground wire to the functional grounding terminal.

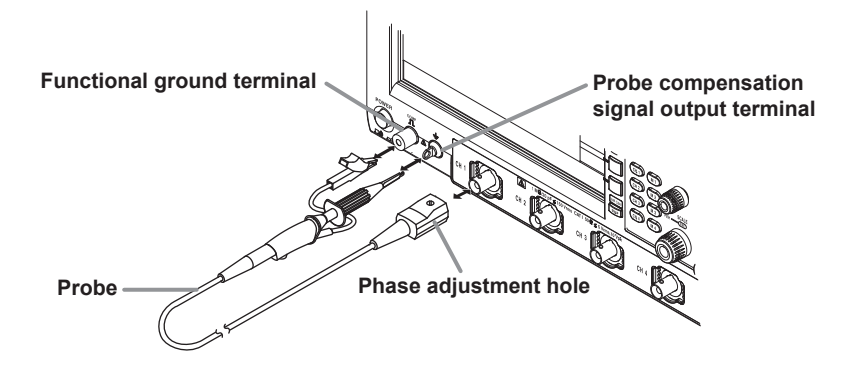

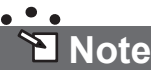

• When actually making waveform observations using the probe, you must follow the procedures in the user's manual for probe phase correction (section 3.5), and calibration (section 4.8). Failure to use the probe correctly will result in incorrect waveforms.

# Displaying a Waveform on the Screen

This section explains how to perform convenient, basic setting initialization and autosetup when you want to display common repeating waveforms such as sine waves and square waves.

### Initializing Settings

#### • • • • User's manual section 4.4, "Initializing Settings"

The procedure below restores the settings that are controlled using the front panel keys to their factory default values. If this is your first time to use the instrument the procedure is not necessary, but performing the procedure now will help you remember it for future reference. This initialization procedure is also useful when reentering settings to match the input signal.

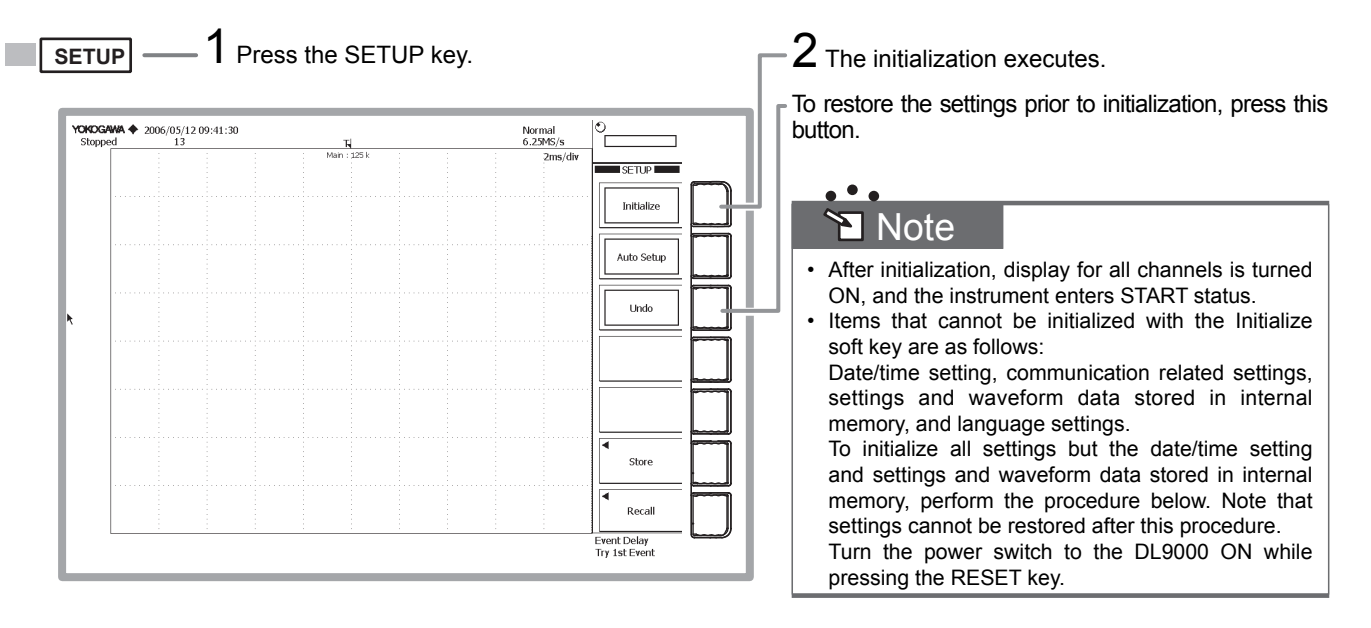

### Auto Setup

••• User's manual section 4.5, "Performing Auto Setup"

You can automatically enter vertical axis, horizontal axis, and trigger settings according to the input signal. This function is useful when you just want to quickly display the signal in order to determine what kind of signal it is and what sort of settings might be required to measure it.

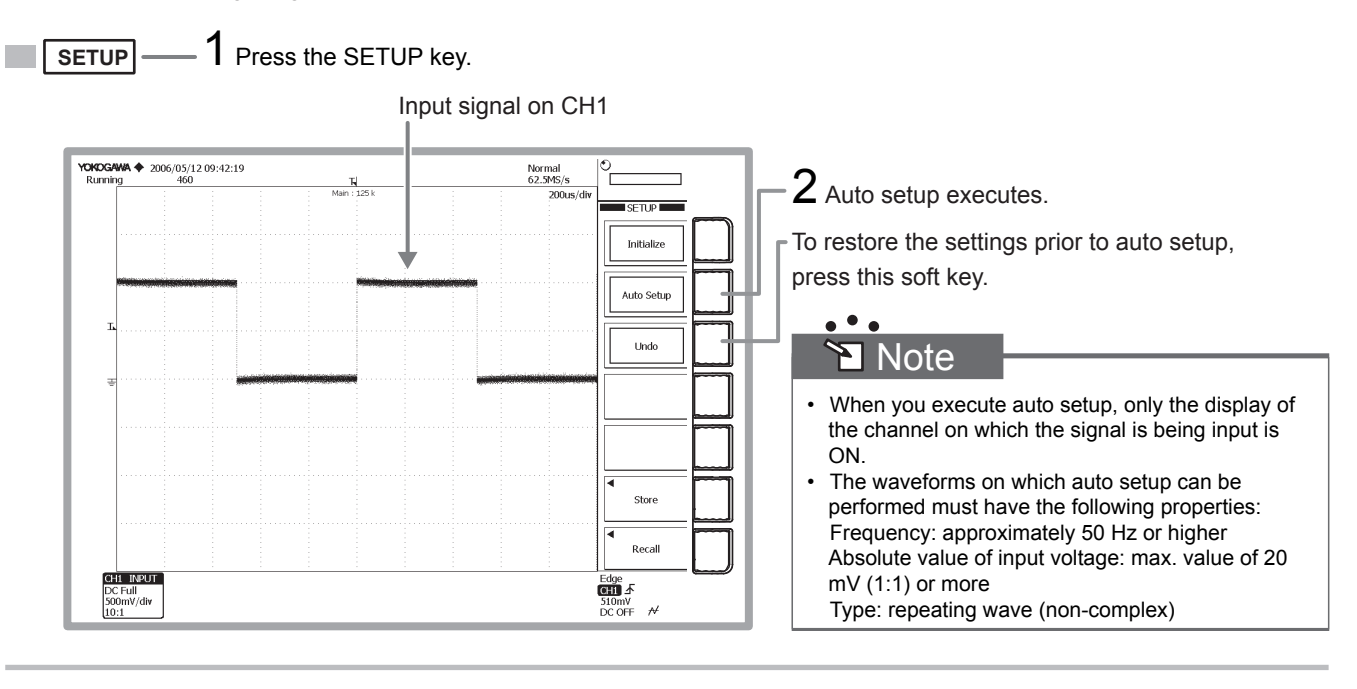

# **Changing Waveform Display Conditions**

This section explains how to split the screen, and how to change settings such as the voltage or vertical axis sensitivity and vertical position, or the time or horizontal axis.

### Changing the Voltage Axis Sensitivity Setting from 500 mV/div to 200 mV/div

••• ↓ User's manual section 5.7, "Setting the Scale"

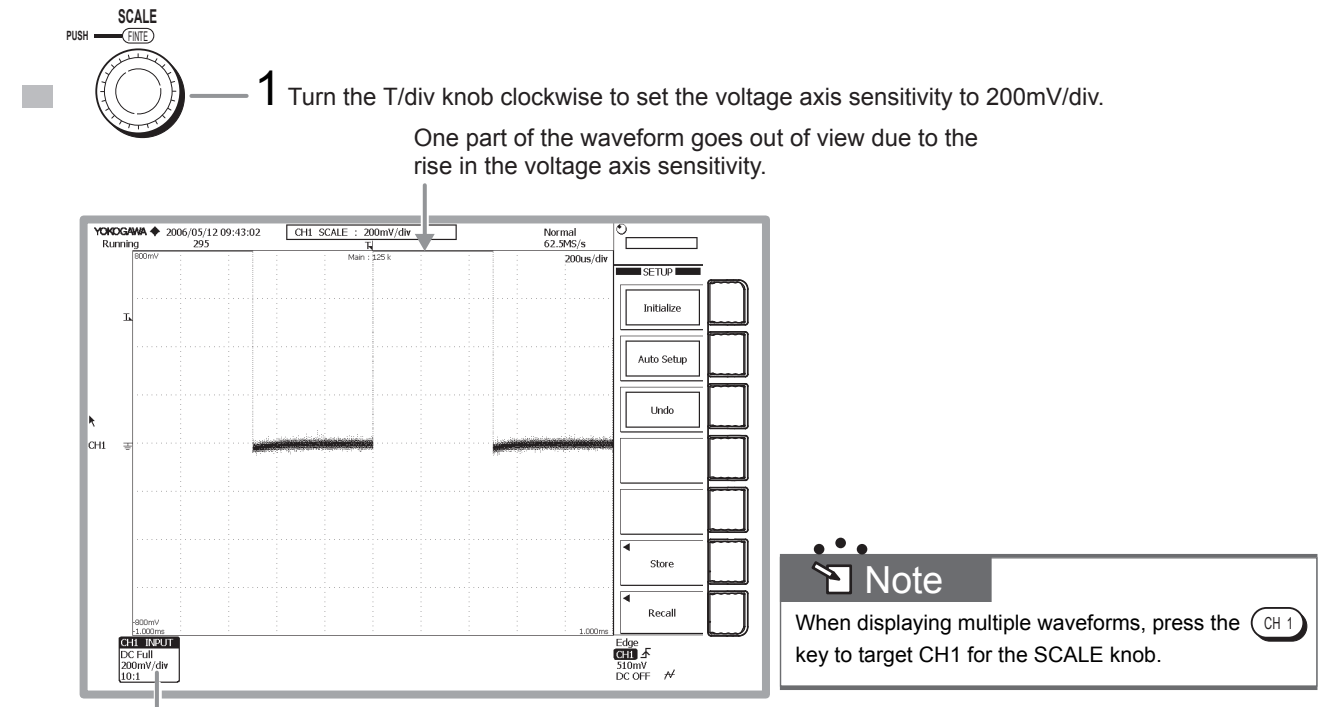

The voltage axis sensitivity setting for CH1

### Bringing the Waveform's Entire Amplitude into View by Lowering the Vertical Position

• • • • User's manual section 5.3, "Setting the Vertical Position of the Waveform"

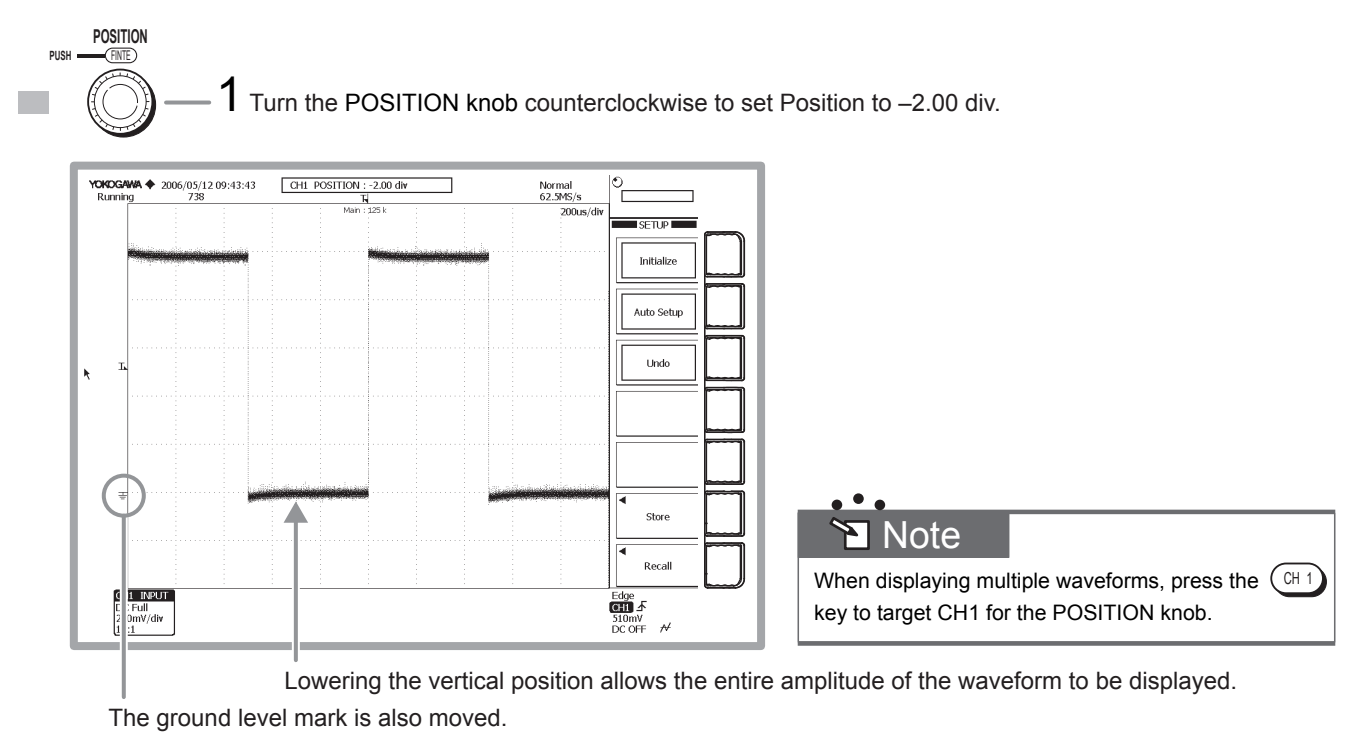

### Changing the Time Axis Setting from 200 $\mu s/div$ to 100 ms/div

• • • • User's manual section 5.8, "Setting Time Axis (T/div)"

The time axis setting is the setting for the amount of time per grid division. If you lower the speed (increase the value) of the time axis setting when in Auto or Auto Level trigger mode, the display mode changes from Update Mode (in which the displayed waveform updates) to Roll Mode (in which the waveform scroll across the screen from right to left). Roll mode is useful when you want to observe signals with long periods or signals that change slowly.

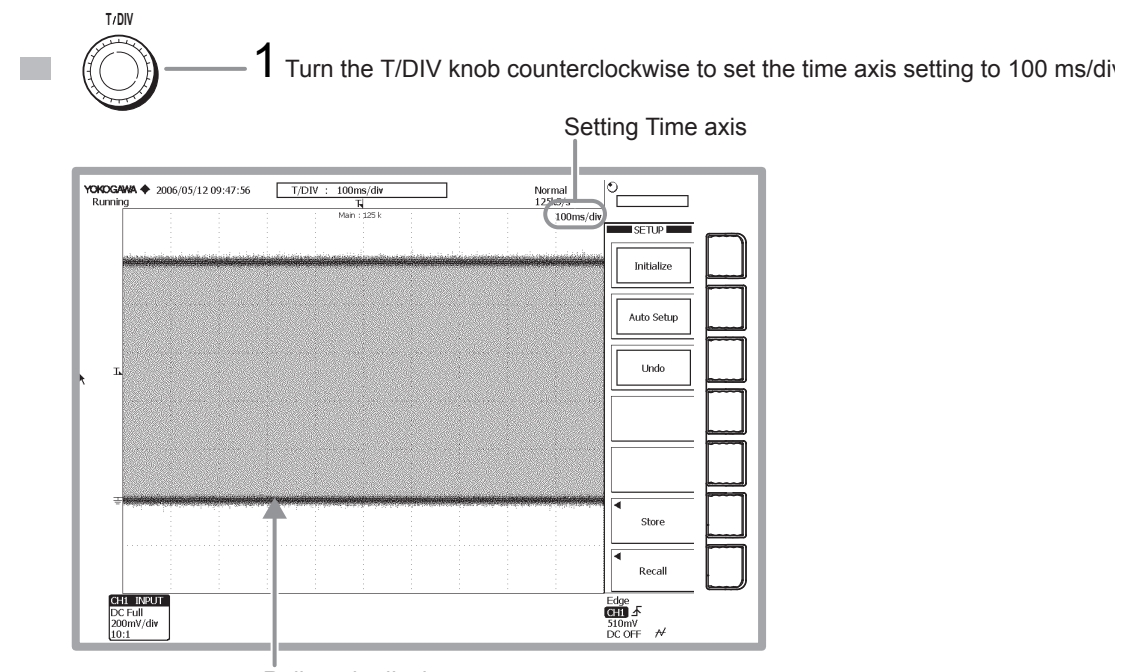

Roll mode display

### Changing the Time Axis Setting from 100 ms/div to 500 µs/div

• • • • User's manual section 5.8, "Setting Time Axis (T/div)"

The display reverts from roll mode back to update mode, and five periods worth of the waveform is displayed.

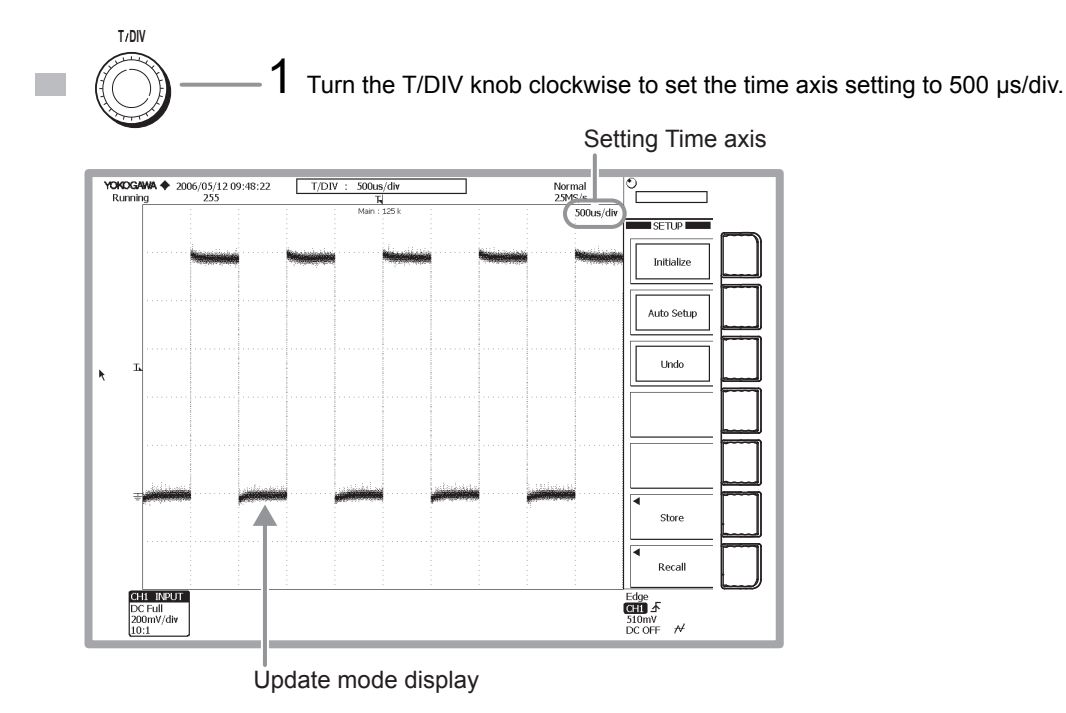

#### **Changing Trigger Settings** Trigger settings determine which waveforms of the loaded measurement signals to display, and at which times. The following are the most commonly used trigger settings. **Trigger Types** The three main types of triggers are edge/state triggers, width triggers, and enhanced triggers. For details, see page 12 of this auide. **Trigger Source** A trigger source is a signal to which trigger activation conditions are applied. **Trigger Slope** The slope of a signal is its movement from a low level to a high level (rising), or from a high level to a low level (falling). When specifying the slope as one of the trigger conditions, it is called the trigger slope. The point at which the slope of the trigger source passes through the trigger level is called the edge. **Trigger Level** Trigger level refers to a given level at which a trigger is activated when the trigger source passes this level. With simple triggers such as the edge trigger (see page 12 in this operation guide), a trigger is activated when the trigger source level passes through a specified trigger level. Trigger Mode The trigger mode determines the conditions (such as timing and the number of times) at which the waveform display is updated. If you execute auto setup, the trigger mode is set to auto mode. Five trigger modes are available. For details, see section 6.1 of the user's manual, "Selecting the Trigger Mode." **Trigger Position** When waveform acquisition is started, triggers are activated according to the trigger conditions, and the waveforms loaded into acquisition memory are displayed. By moving the trigger position on the screen, you can change the ratio of data that is displayed before (pre data) and after (post data) the trigger was activated. The initial setting is 50.0% (center screen). Window Comparator Judges the condition based on whether the measured values of each channel are inside or outside of the specified area. For example, when the Window comparator for the trigger source is turned ON, you can activate a trigger based on whether the trigger source is inside or outside of a specified range.

If you initialize the settings or execute auto setup, the trigger type is set to edge/state (trigger source: CH1, edge trigger). Edge triggers activate based on the rising, falling, or both, of one input signal. In the procedure below, the trigger type is left as-is (edge trigger), and the method for changing the trigger slope, trigger mode, and trigger position settings is explained.

#### Changing the Trigger Slope from Rising to Falling **1** Press the SOURCE key. SOURCE Trigger point YOKOGAWA 2006/05/12 09:48:59 Running 137 Normal 25MS/s Level CHJ CH2 2 Press the soft key to select $\downarrow$ (Falling). CH3 CH4 EXT LINE Polarit ¥ Note ₽ 11 INPUT Edge CHI ₹ 510mV DC OFF 0mV/div Confirm that the Edge/State key is lit. ..... The menu that appears when pressing the Trigger level mark The trigger activates on the falling edge. SOURCE key differs depending on the trigger type.

### Shifting the Trigger Position to the Left by Two Divisions

• • • • User's manual section 6.2, "Setting the Trigger Position"

By shifting the waveform to the left by just 2 div, the part of the waveform after the trigger (post trigger) becomes much easier to see.

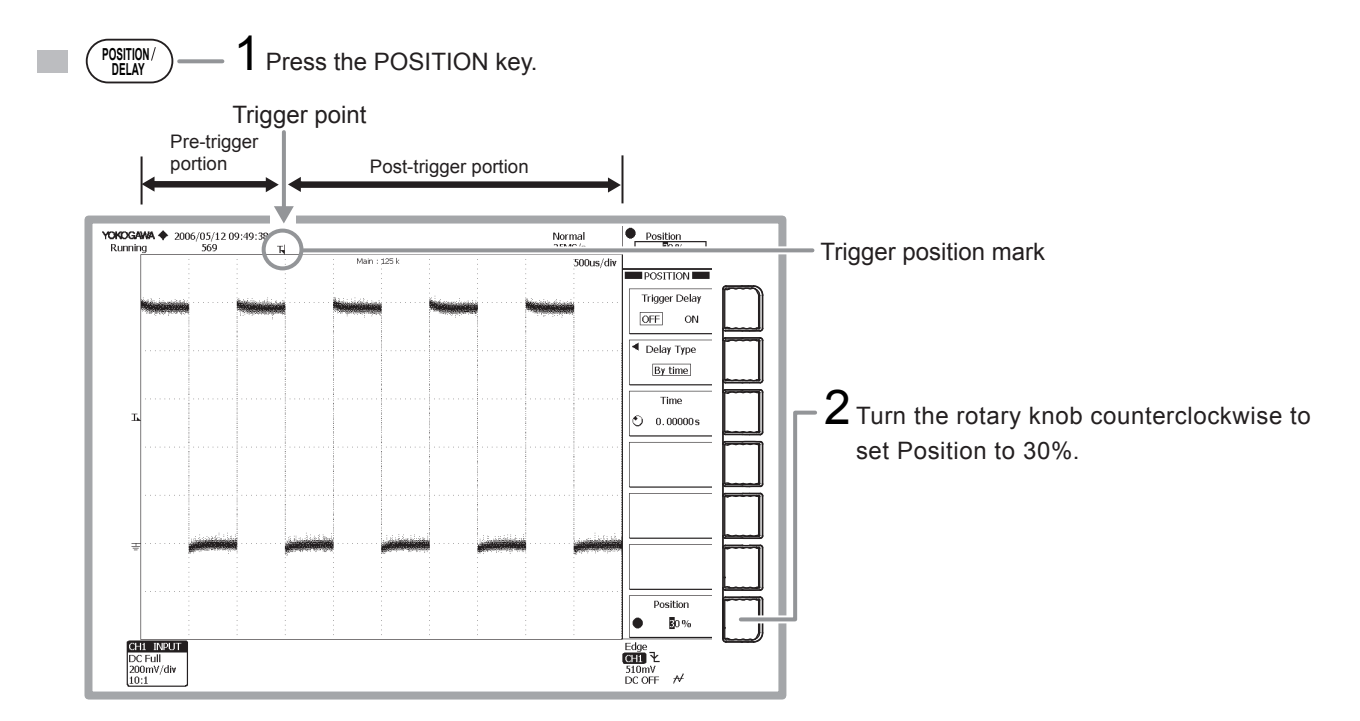

### Changing the Trigger Mode from Auto to Single

• • • • User's manual section 6.1, "Setting the Trigger Mode"

When a trigger activates in Single mode, the waveform display update stops once, and waveform acquisition stops. Single mode is useful for observing single-shot waveforms.

ACQ COUNT/ACTION

When waveform acquisition stops, the status changes from "Running" to "Stopped."

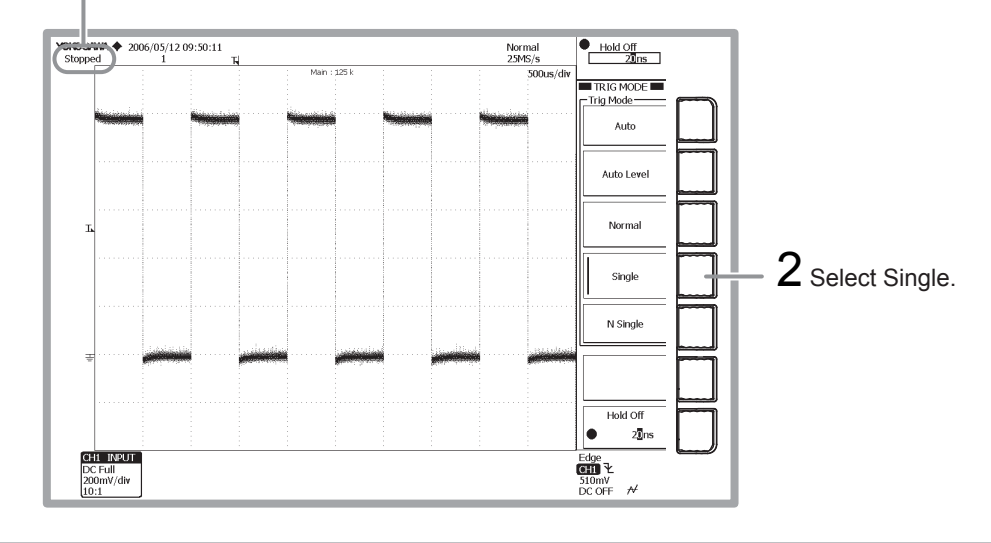

# Measuring a Waveform

This section explains how to use the vertical cursors to measure the voltage and period of the displayed waveform. In addition to cursor measurement, the DL9000 also has functions such as automatic measurement of waveform parameters and computation functions that are useful for taking pulse waveform and other types of measurements.

### Measuring Voltage with Vertical Cursors

• • • • User's manual section 10.1, "Making Cursor Measurements"

The voltage (Y-axis) and time (X-axis) at the position of the cursor is displayed in the lower part of the waveform display frame.

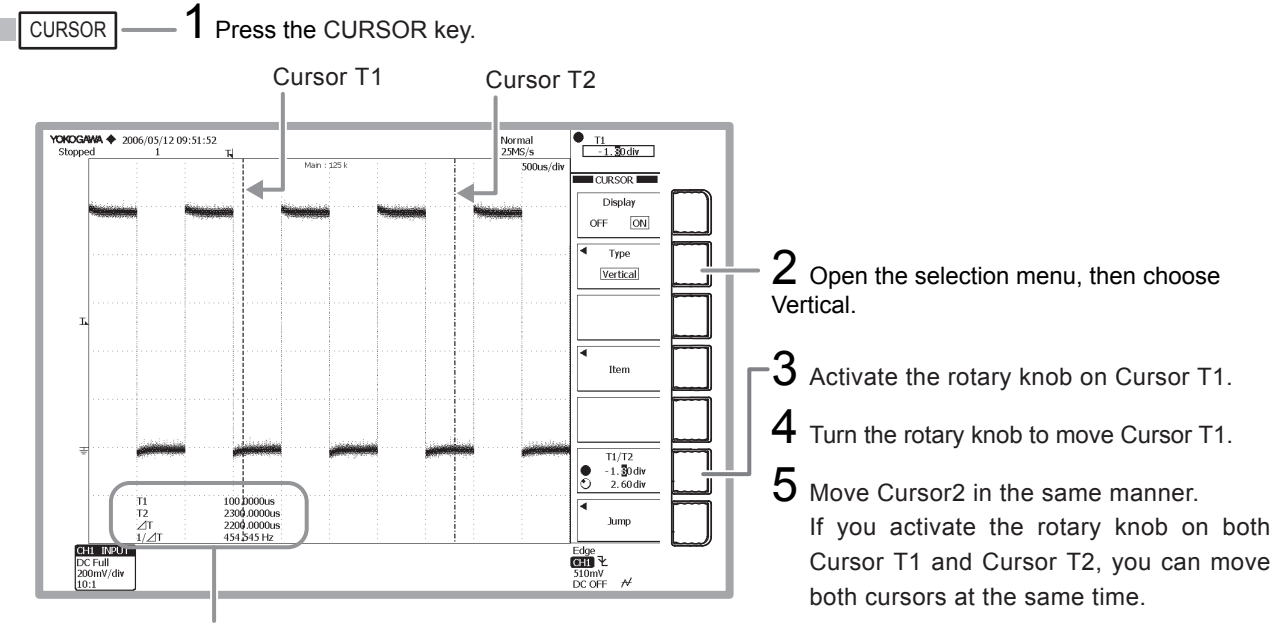

- T1 :X-axis value of Cursor T1
- T2 :X-axis value of Cursor T2
- $1/\Delta T$  :reciprocal of the difference in the X-axis values of Cursor1 and Cursor2

| rsor Types        |                                                                                                    |
|-------------------|----------------------------------------------------------------------------------------------------|
| Horizontal cursor | Measures the Y-axis value at the cursor position.                                                          |
| Vertical cursor   | Measures the X-axis values at the cursor position.                                                         |
| H & V cursor      | Measures the X and Y-axis values at the cursor position.                                                   |
| Marker cursor     | Measures the X and Y-axis values of the waveform. The marker cursor moves along the waveform.              |
|                   | M1 to M4 (markers 1 through 4) can be set on separate waveforms.                                           |
| VT cursor         | Measures the time from the trigger position to the cursor position, and the Y-axis value at the cursor     |
|                   | position of each waveform.                                                                                 |
| Serial cursor     | Using a specified level as a reference, displays the Y-axis value at the cursor position as either 0 or 1. |
|                   | You can set the bit rate and the number of displayed bits.                                                 |

# Zooming a Waveform

This section describes how to zoom a portion of the displayed waveform. You can zoom along the vertical or horizontal axes.

### Setting the Horizontal Axis Zoom Factor

• • • • User's manual section 8.1, "Zooming the Waveform"

You can display two zoomed waveform portions of the original (normal) waveform. The portion of the original waveform that is zoomed is shown by the "zoom box."

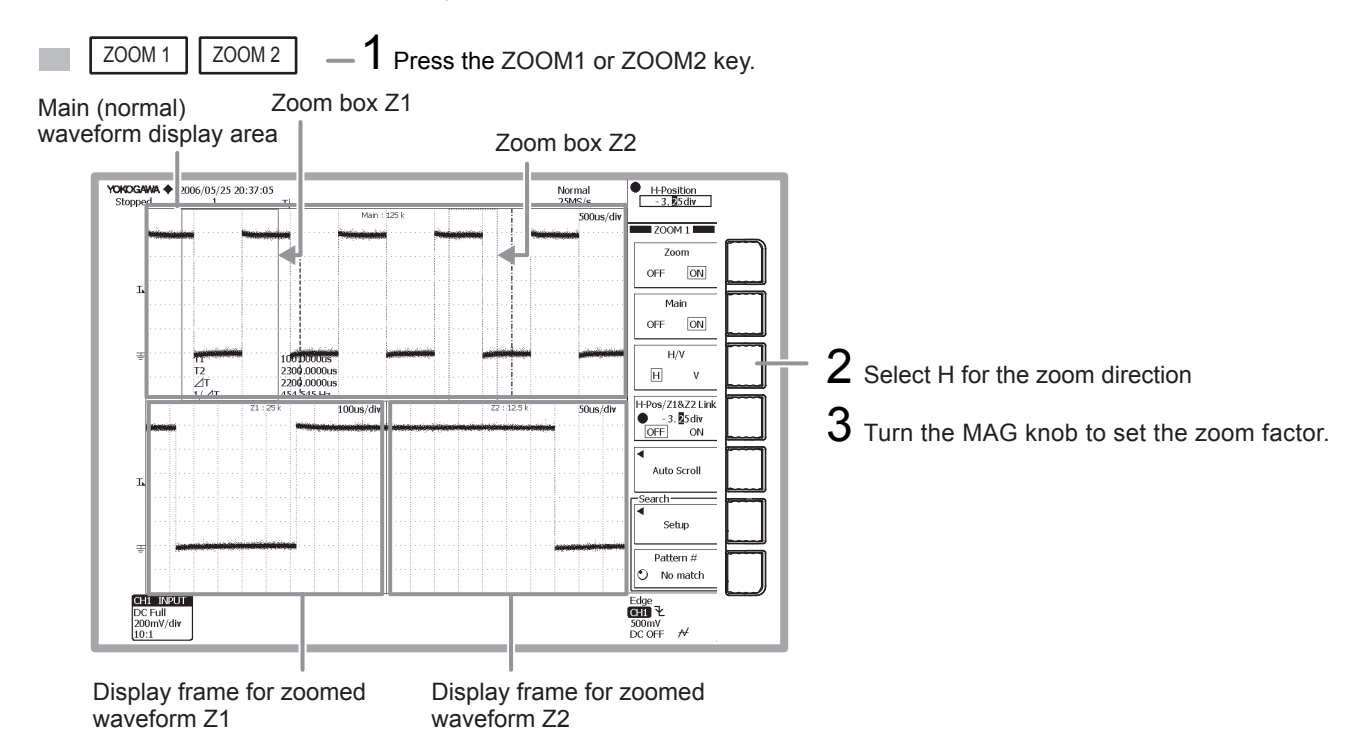

### Moving the Zoom Position Horizontally

User's manual section 8.1, "Zooming the Waveform"

You can move the zoom position while watching the zoom box.

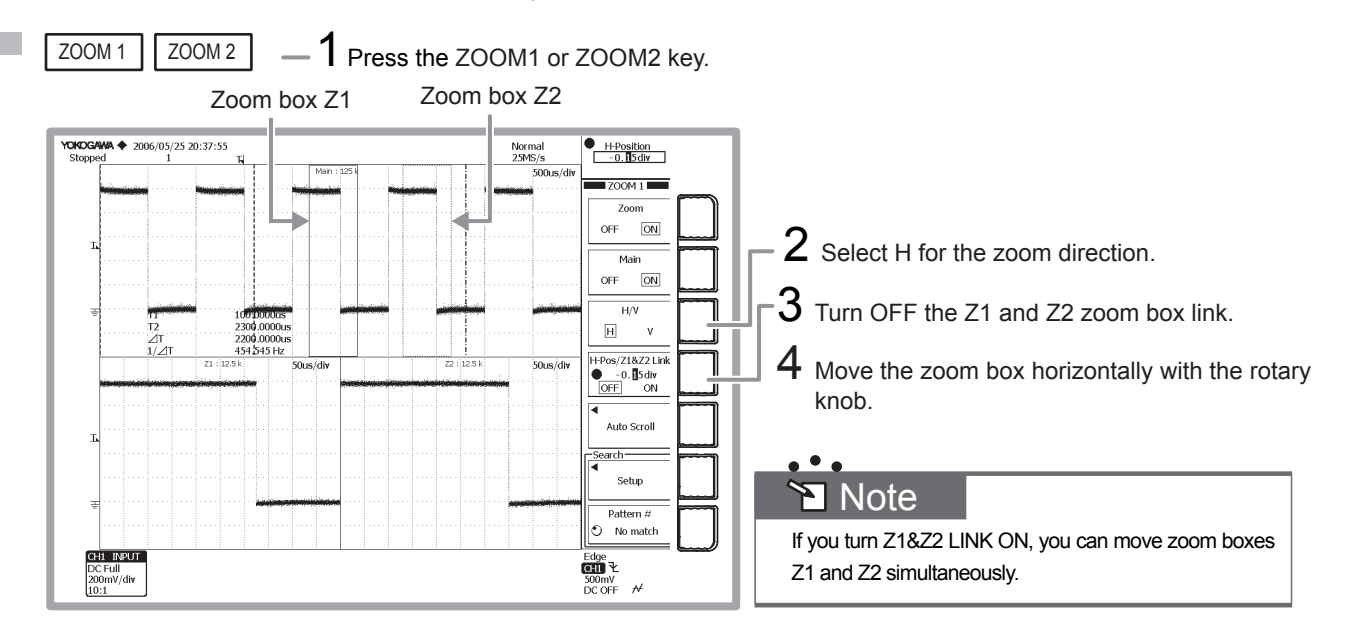

PRINT

# Printing and Saving a Waveform

This section describes how to print out the displayed waveform on the built-in printer (when the /B5 option is installed) or save it to a storage medium. You can also print waveforms to a USB printer.

And you can also save to the flash ATA card (PC card TYPE II) or the compact flash (using the PC card TYPE II adapter) using the installed PC card interface. You can also save to the network drive (with the /C8 or /C10 option installed).

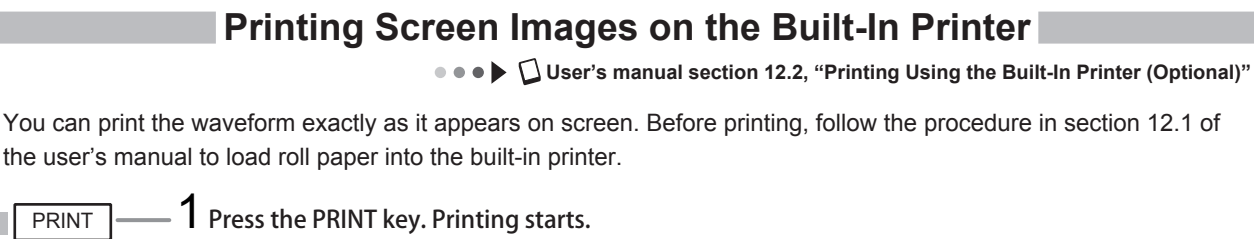

Example of a Printout YOKOGAWA 2006/05/26 10:38:06 V-Position Norma 25MS/s 200M 1 OFF ON Ma OFF ON H/V 2300.000 н ٧ Initialize V-Zoom Z1&Z2 Link OFF ON Trac CH1 Edge 500mV DC OFF 200mV/div

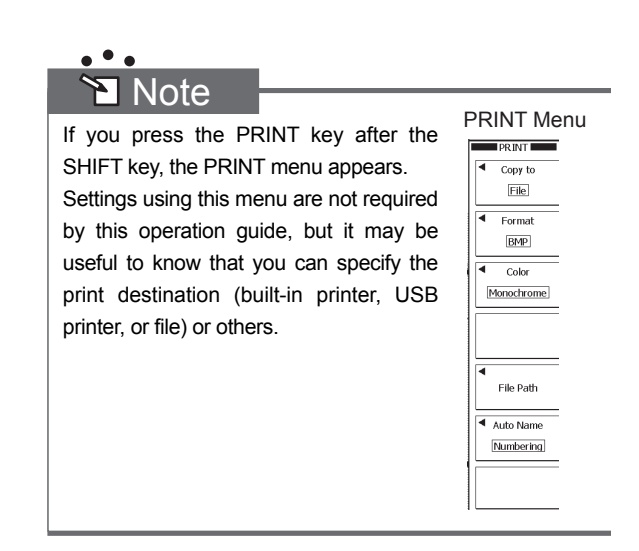

### Saving Screen Image Data to a Storage Medium

• • • • User's manual section 13.8, "Saving Screen Image Data"

You can save the waveform displayed on screen to a storage medium as image data.

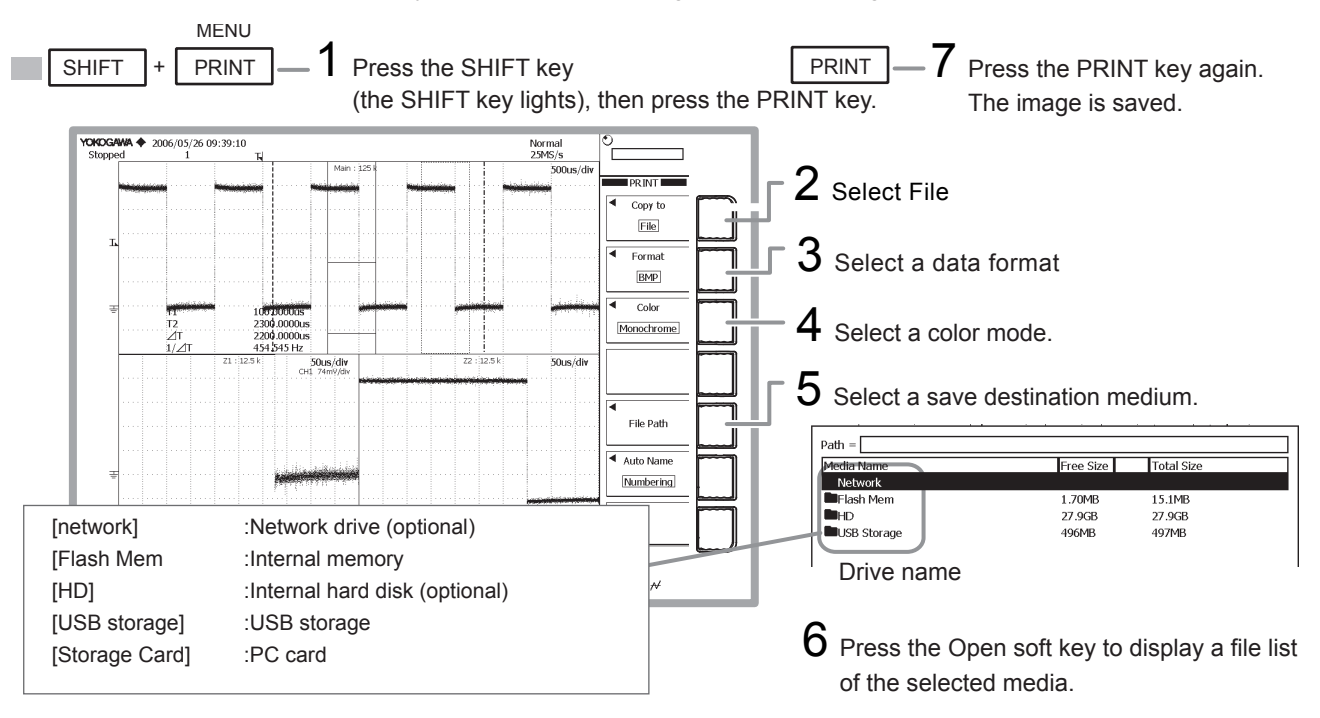

### Saving Waveform Data to a Storage Medium

••• User's manual section 13.5, "Saving/Loading the Measurement Data"

You can save the waveform data displayed on screen to a storage medium. When the waveform is saved, its vertical axis, horizontal axis, and trigger settings are also saved.

During a save, the media access icon is displayed at the lower left of the screen.

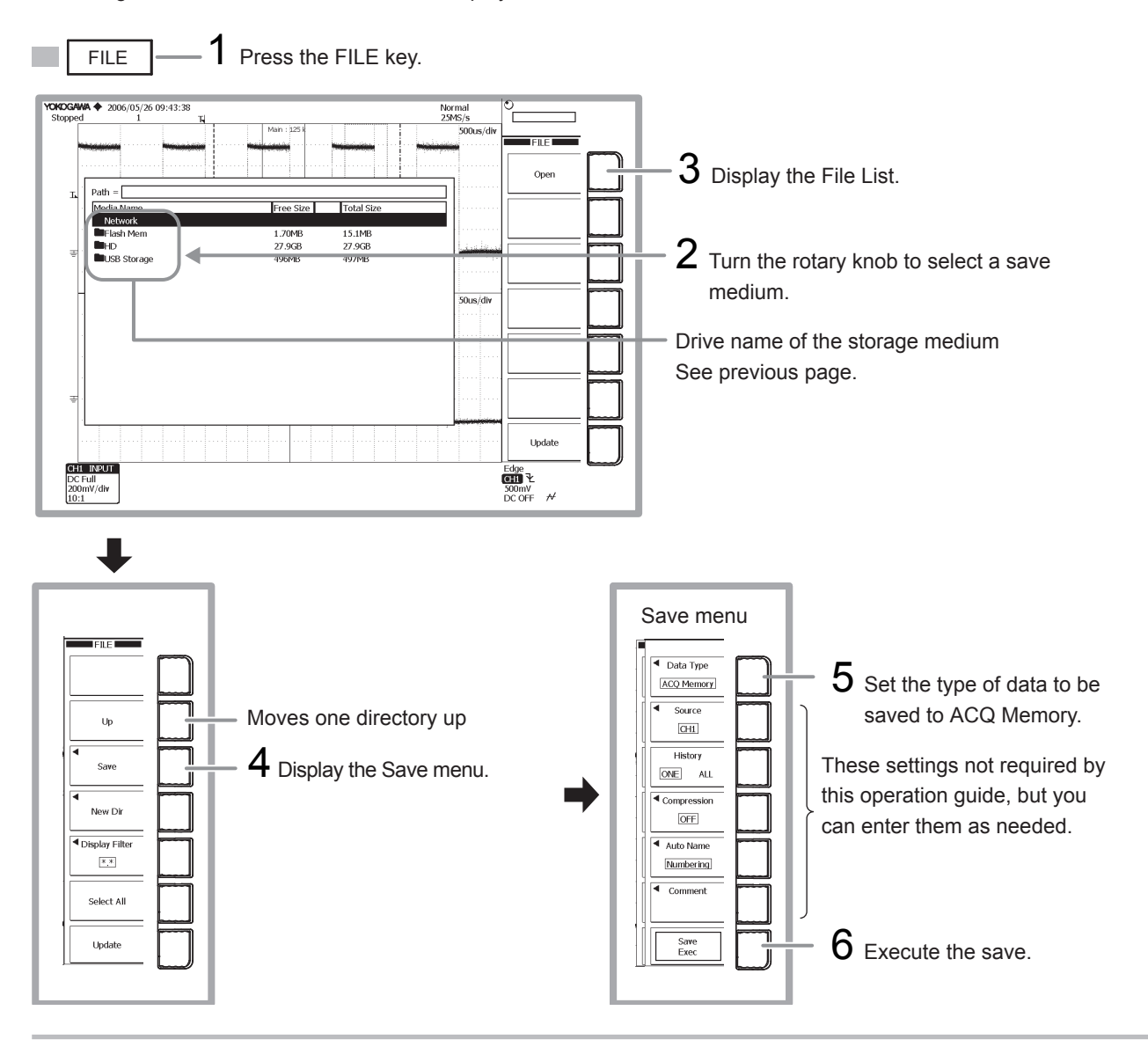

# MEMO